## CREARE UNA QUERY DI ACCESS - 2^ parte -

Ora puoi visualizzare il foglio dati della tua Query di selezione. Clicca sul pulsante Visualizza in alto

a sinistra nella barra degli strumenti. In questo modo, nella Query saranno visualizzati tutti i record che rispettano i criteri di ricerca che hai impostato.

| 🏓 I      | 🤌 I miei libri                                                                                                    |                         |                     |             |               |                      |  |  |  |
|----------|----------------------------------------------------------------------------------------------------|-------------------------|---------------------|-------------|---------------|----------------------|--|--|--|
| <u> </u> | <u>File M</u> odifica <u>V</u> isualizza Inserisci Formato <u>R</u> ecord <u>S</u> trumenti Fi <u>n</u> estra <u>?</u> |                         |                     |             |               |                      |  |  |  |
| L.       | - 日 🖨 🗟 🖤 🐰                                                                                                    | 🖻 🖻 🚿 😕 🔮 🛃             | 🕌 🦻 🏹               | 7 🏘 🕨 🕅     | @ ∕a • ℚ •    |                      |  |  |  |
|          | -6 2000                                                                                                    | 👻 🔄                     | @ ∕a • ② .          | •           |               | 1                    |  |  |  |
|          |                                                                                                    |                         |                     |             |               |                      |  |  |  |
|          | 률 Prova : Database                                                                                                    |                         |                     | _ 🗆 ×       | 1             |                      |  |  |  |
|          | 🛱 Apri 🔛 Struttura                                                                                                    | 橋 Nuovo 🗙 🕒 🏤 🎫         |                     |             |               |                      |  |  |  |
|          |                                                                                                    |                         | niopo Strutturo     |             |               |                      |  |  |  |
|          |                                                                                                    |                         | pa creazione quidat | a           |               |                      |  |  |  |
|          | 🕮 Query1 : Query di selezi                                                                                             | ione                    | la creazione galade |             |               |                      |  |  |  |
|          | Autore                                                                                                    | Titolo                  | Genere              | Editore     | Anno Pubblica | Commento             |  |  |  |
|          | 🕨 Enzo Mardegan                                                                                                    | Informatica applicata   | Scientifico         | De Agostini | 1996          | Bello.               |  |  |  |
|          | Enzo Mardegan                                                                                                    | Struttura delle stelle  | Scientifico         | Milano      | 1998          | Apposiinante ma noic |  |  |  |
|          | Enzo Mardegan                                                                                                    | La scuola               | Vario               | Milano      | 2000          | Bellissimo           |  |  |  |
|          | Enzo Mardegan                                                                                                    | Ho sognato un giorno    | Comico              | Firenze     | 2002          | Grandissimo          |  |  |  |
|          | Enzo Mardegan                                                                                                    | Matematica che passione | Fantascienza        | Milano      | 2004          | Bellissimo!          |  |  |  |
|          | *                                                                                                    |                         |                     |             | 2004          |                      |  |  |  |
|          |                                                                                                    |                         |                     |             |               |                      |  |  |  |
|          |                                                                                                    |                         |                     |             |               |                      |  |  |  |
|          | Record: 14 ( ) + + + di 5                                                                                              |                         |                     |             |               |                      |  |  |  |
|          |                                                                                                    |                         |                     |             |               |                      |  |  |  |
|          |                                                                                                    |                         |                     |             |               |                      |  |  |  |

Quando chiudi la Query ti sarà chiesto di salvare. Scegli un nome adatto come in figura.

| Salva con nome |  | ? ×     |
|----------------|--|---------|
| Nome query:    |  | OK      |
| Autore         |  | Annulla |
|                |  |         |

Ora crea un'altra Query sempre in visualizzazione di struttura. Stavolta la finalità è quella di trovare i record in base a un determinato intervallo di tempo. Inserisci i vari campi come nell'esempio. Salva la Query come "Anno di pubblicazione".

Per visualizzare, ad esempio solo i libri che sono stato prodotti dal 1986 al 1989, occorre impostare un nuovo criterio di ricerca. Nel campo **Anno Pubblicazione**, alla riga Criteri digita >1985 And <1990, specificando un ordinamento, crescento sempre pello stesso campo

>1985 And <1990, specificando un ordinamento, crescente sempre nello stesso campo.

| 📰 Query1 : Que                                | ery di selezione |                                                                                                    |        |        |         |                    | _ 🗆 🗙      |
|-----------------------------------------------|------------------|----------------------------------------------------------------------------------------------------|--------|--------|---------|--------------------|------------|
| Libri<br>*<br>D<br>Autore<br>Titolo<br>Genere | ×                |                                                                                                    |        |        |         |                    | ▲<br><br>▼ |
|                                               |                  |                                                                                                    |        |        |         |                    |            |
| Campo:                                        | ID               | Autore                                                                                                    | Titolo | Genere | Editore | Anno Pubblicazione | Comme      |
| Tabella:                                      | Libri            | Libri                                                                                                    | Libri  | Libri  | Libri   | Libri              | Libri      |
| Ordinamento:                                  |                  |                                                                                                    |        |        |         | Crescente          |            |
| Mostra:                                       | ✓                | Image: A state of the state of the state |        |        |         |                    |            |
| Criteri:                                      |                  |                                                                                                    |        |        |         | >1985 And <1990    |            |
| Oppure:                                       |                  |                                                                                                    |        |        |         |                    |            |
|                                               |                  |                                                                                                    |        |        |         |                    |            |

Clicca sul pulsante **Visualizza** in alto a sinistra nella barra degli strumenti. Per vedere i record compresi nell'intervallo che hai impostato. Questo tipo di ricerca può essere usata più volte e per intervalli diversi, semplicemente modificando le date nella riga criteri.

| <b>.</b> | 📰 Anno pubblicazione : Query di selezione |                  |                            |          |             |               |              |   |  |  |  |
|----------|-------------------------------------------|------------------|----------------------------|----------|-------------|---------------|--------------|---|--|--|--|
|          | ID                                        | Autore           | Titolo                     | Genere   | Editore     | Anno Pubblica | Commento     |   |  |  |  |
|          | 13                                        | Giovanni Rmario  | La 1^ guerra d'indipendenz | Sonzogno | Mondadori   | 1986          | Che noia!    |   |  |  |  |
|          | 5                                         | Enzo Mardegan    | La scuola                  | Vario    | Milano      | 1987          | Bellissimo   |   |  |  |  |
|          | 14                                        | Roberta Veronesi | Il vulcano impaziito       | Romanzo  | De Agostini | 1989          | Interessante |   |  |  |  |
| *        | (Contatore)                               |                  |                            |          |             | 2004          |              |   |  |  |  |
|          |                                           |                  |                            |          |             |               |              |   |  |  |  |
|          |                                           |                  |                            |          |             |               |              |   |  |  |  |
|          |                                           |                  |                            |          |             |               |              |   |  |  |  |
| Re       | cord: 🚺 🔳                                 | 1 ▶ ▶I ▶* di 3   | •                          |          |             |               |              | Þ |  |  |  |

Crea ora un'altra Query sempre in visualizzazione di struttura. Stavolta la finalità è quella di trovare tutti i libri di un determinato autore che siano stati pubblicato da uno stesso Editore. Cerchiamo i libri scritti da Enzo Mardegan editi da Milano.

| 📰 Query1 : Que                                | ery di selezione |                 |        |        |                                                                                                    |        |
|-----------------------------------------------|------------------|-----------------|--------|--------|----------------------------------------------------------------------------------------------------|--------|
| Libri<br>*<br>D<br>Autore<br>Titolo<br>Genere |                  |                 |        |        |                                                                                                    | ×<br>F |
| Campo:                                        | Тр               | Autore          | Titolo | Genere | Editore                                                                                                    |        |
| Tabella:                                      | Libri            | Libri           | Libri  | Libri  | Libri                                                                                                    | Libri  |
| Ordinamento:                                  |                  |                 |        |        |                                                                                                    |        |
| Mostra:                                       |                  | ✓               | ×      |        | Image: A start and a start a start |        |
| Criteri:                                      |                  | "Enzo Mardegan" |        |        | "Milano"                                                                                                    |        |
| Oppure:                                       |                  |                 |        |        |                                                                                                    |        |
|                                               | •                |                 |        |        |                                                                                                    | F      |

## Cliccando sul pulsante Visualizza appare così:

| Ē  | Query1 : Que | ery di s | elezione |    |                         |             |   |         |   |               |
|----|--------------|----------|----------|----|-------------------------|-------------|---|---------|---|---------------|
|    | ID           |          | Autore   |    | Titolo                  | Genere      | / | Editore |   | Anno Pubblica |
|    | 1            | Enzo     | Mardegan |    | Matematica che passione | Fantascienz | a | Milano  |   | 2004          |
|    | 5            | Enzo     | Mardegan |    | La scuola               | Vario       |   | Milano  |   | 1987          |
|    | 11           | Enzo     | Mardegan |    | Struttura delle stelle  | Scientifico |   | Milano  |   | 1998          |
| *  | (Contatore)  |          |          |    |                         |             |   |         | 1 | 2004          |
|    |              |          |          |    |                         |             |   |         |   |               |
| Re | ecord: 🔳 🔳   |          | 1 🕨 🕨    | ▶* | di 3 💽 💽                |             |   |         |   |               |

Puoi anche fare una ricerca di tutti i libri escludendo quelli scritta da Enzo Mardegan. Devi solo scrivere nella sezione Criteri nel campo Autore: **Not Enzo Mardegan**.

| Campo:       | ID    | Autore            | Titolo                                                                                                    |
|--------------|-------|-------------------|----------------------------------------------------------------------------------------------------|
| Tabella:     | Libri | Libri             | Libri                                                                                                    |
| Ordinamento: |       |                   |                                                                                                    |
| Mostra:      |       |                   | Image: A start and a start a start |
| Criteri:     |       | Not Enzo Mardegan |                                                                                                    |
| Oppure:      |       |                   |                                                                                                    |
|              |       |                   |                                                                                                    |

| Ē  | No_Enzo Ma  | rdegan : Query di selezi | one                        |              |             |               |
|----|-------------|--------------------------|----------------------------|--------------|-------------|---------------|
|    | ID          | Autore                   | Titolo                     | Genere       | Editore     | Anno Pubblica |
|    | 2           | Roberta Veronesi         | La sua scuola              | Scientifico  | Torino      | 2003          |
|    | 3           | Claudia Miglioranza      | La cuoca superba.          | Gastronomia. | Milano      | 2002          |
|    | 4           | Antonio Callegari        | La grande guerra           | Storia       | Firenze     | 2001          |
|    | 6           | Filippo Rossi            | Le vacanze Italiane        | Awentura     | Firenze     | 1999          |
|    | 8           | Antonio Callegari        | ll nulla nel deserto       | Awentura     | La Russa    | 1995          |
|    | 9           | Roberta Veronesi         | Pioggia d'estae            | Romanzo      | Torino      | 2004          |
|    | 10          | Pippo Franco             | Barzellette del calcio     | Comico       | Feltrinelli | 1996          |
|    | 12          | Antonio Callegari        | Sognare.                   | Romanzo      | Mondadori   | 1990          |
|    | 13          | Giovanni Rmario          | La 1^ guerra d'indipendenz | Sonzogno     | Mondadori   | 1986          |
|    | 14          | Roberta Veronesi         | Il vulcano impaziito       | Romanzo      | De Agostini | 1989          |
| *  | (Contatore) |                          |                            |              |             | 2004          |
|    |             |                          |                            |              |             |               |
| Re | cord: 🚺 🔍   | 1 > >1 >*                | di 10 🔹                    |              |             | ۱.            |

## Come vedi sono elencati tutti i libri, ma non quelli scritti da Enzo Mardegan.

Se ritorni in visualizzazione di struttura noterai che il programma ha sostituito la parola **Not** con il simbolo **<>** (minore e maggiore). Significa che anziché "Not" si poteva inserire direttamente "**<>**".

| Campo:       | )D    | Autore            | Titolo | Genere | Editore                                                                                                    |   |
|--------------|-------|-------------------|--------|--------|----------------------------------------------------------------------------------------------------|---|
| Tabella:     | Libri | Libri             | Libri  | Libri  | Libri                                                                                                    |   |
| Ordinamento: |       |                   |        |        |                                                                                                    |   |
| Mostra:      |       |                   |        |        | Image: A start and a start a start |   |
| Criteri:     |       | <>"Enzo Mardegan" |        |        |                                                                                                    |   |
| Oppure:      |       |                   |        |        |                                                                                                    | • |

Un'ultima Query. Cerca tutti i libri scritti da Antonio Callegari da Enzo Mardegan e da Roberta Veronesi. Le virgolette sono apparse in automatico quando ho definito l'Ordinamento Crescente.

| Campo:       | ID    | Autore                                                       | Titolo | Genere 📥 |
|--------------|-------|--------------------------------------------------------------|--------|----------|
| Tabella:     | Libri | Libri                                                        | Libri  | Libri 📃  |
| Ordinamento: |       | Crescente                                                    |        |          |
| Mostra:      |       |                                                              |        |          |
| Criteri:     |       | "Enzo Mardegan" Or "Antonio callegari" Or "Roberta Veronesi" |        |          |
| Oppure:      |       |                                                              |        | <b>•</b> |
|              |       |                                                              |        | <b>F</b> |

## Ecco come appare in Visualizzazione foglio dati:

| Ē  | Antonio_Enz | o_Roberta : Query di se | lezione                 |              |             |               | <u>- 🗆 ×</u>   |
|----|-------------|-------------------------|-------------------------|--------------|-------------|---------------|----------------|
|    | ID          | Autore                  | Titolo                  | Genere       | Editore     | Anno Pubblica | Comme          |
|    | 12          | Antonio Callegari       | Sognare.                | Romanzo      | Mondadori   | 1990          | Si fa leggere! |
|    | 8           | Antonio Callegari       | ll nulla nel deserto    | Awentura     | La Russa    | 1995          | Ok             |
|    | 4           | Antonio Callegari       | La grande guerra        | Storia       | Firenze     | 2001          | Noioso         |
|    | 15          | Enzo Mardegan           | Informatica applicata   | Scientifico  | De Agostini | 1996          | Bello.         |
|    | 11          | Enzo Mardegan           | Struttura delle stelle  | Scientifico  | Milano      | 1998          | Apposiinante   |
|    | 7           | Enzo Mardegan           | Ho sognato un giorno    | Comico       | Firenze     | 2002          | Grandissimo    |
|    | 5           | Enzo Mardegan           | La scuola               | Vario        | Milano      | 1987          | Bellissimo     |
|    | 1           | Enzo Mardegan           | Matematica che passione | Fantascienza | Milano      | 2004          | Bellissimo!    |
|    | 14          | Roberta Veronesi        | Il vulcano impaziito    | Romanzo      | De Agostini | 1989          | Interessante   |
|    | 9           | Roberta Veronesi        | Pioggia d'estae         | Romanzo      | Torino      | 2004          | Noioso ma in   |
|    | 2           | Roberta Veronesi        | La sua scuola           | Scientifico  | Torino      | 2003          | Carino         |
| *  | (Contatore) |                         |                         |              |             | 2004          |                |
|    |             |                         |                         |              |             |               |                |
| Re | cord: 🚺 🔳   | 1 + + + +*              | di 11 💽 💽               |              |             |               | Þ              |